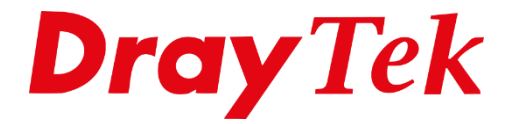

# Syslog, Debug & Wireshark traces

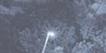

# Inhoudsopgave

| 3  |
|----|
| 4  |
| 5  |
| 7  |
| 8  |
| 11 |
| 13 |
| 17 |
|    |

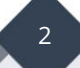

# Logging voor Support

Wanneer er problemen zijn met bepaalde functies van een DrayTek product is het handig om te achterhalen waardoor deze problemen worden veroorzaakt. Voor probleem-analyse is verstandig om debug/log-informatie te achterhalen zodat dit verzamelt kan worden.

Middels onderstaande mogelijkheden kan logging worden verkregen:

- Syslog
- Telnet / Web Console
- Wireshark

#### <u>Syslog</u>

Syslog is een feature waarmee de router activiteit kan worden bijgehouden. Syslog wordt gebruikt om configuratie instellingen van de router te controleren, zoals Firewall en VPN log gegevens. Tevens is Syslog een goed hulpmiddel bij het oplossen van problemen. De Syslog tool van DrayTek is gratis te downloaden op onze website. Deze tool is alleen bruikbaar op Windows systemen.

#### Welke Syslog mogelijkheden hebt u?

Syslog kunt u op 3 manieren gebruiken:

- 1. Syslog wegschrijven naar een IP-adres
- 2. Syslog wegschrijven naar een USB stick welke is aangesloten op de USB poort van de DrayTek.
- 3. Syslog live bekijken in de Web User Interface van de DrayTek.

| System Maintenance         |
|----------------------------|
| System Status              |
| TR-069                     |
| Administrator Password     |
| Haar Densword              |
| User Password              |
| Login Page Greeting        |
| Configuration Backup       |
| SysLog / Mail Alert        |
| Time and Date              |
| SNMP                       |
| Management                 |
| Panel Control              |
| Self-Signed Certificate    |
| Reboot System              |
| Firmware Upgrade           |
| Firmware Backup            |
| Modem Code Upgrade         |
| Activation                 |
| Internal Service User List |
| Dashboard Control          |
|                            |

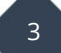

# Syslog wegschrijven naar een IP-adres

Ga in het hoofdmenu van de DrayTek naar 'System Maintenance >> Syslog / Mail Alert'. Selecteer onder Syslog Access Setup de optie **Enable**. Vul bij **Server IP Address** het IPadres in van de PC/laptop waarop u Syslog wil gebruiken. Vul bij **Destination Port** het poortnummer in welke u voor Syslog wilt gebruiken. Standaard is dit poort **514**.

| SysLog Access Setup    |              |
|------------------------|--------------|
| Enable                 |              |
| Syslog Save to:        |              |
| Syslog Server          |              |
| USB Disk               |              |
| Router Name            | DrayTek      |
| Server IP/Hostname     | 192.168.1.10 |
| Destination Port       | 514          |
| Mail Syslog            | Enable       |
| Enable syslog message: |              |
| Firewall Log           |              |
| VPN Log                |              |
| User Access Log        |              |
| WAN Log                |              |
| Router/DSL information | tion         |
| WLAN Log               |              |

Belangrijk: De standaard Windows Firewall blokkeert dit type verkeer, schakel voordat u gebruik gaat maken van de Syslog Utility de firewall daarom tijdelijk uit.

| DrayT<br>DrayE<br>DrayE<br>Dr | ek<br>2015<br>2015<br>2015<br>2015<br>2015<br>2015<br>2015<br>2015 | ∼ C                   |                         | Information<br>Packets RX Packets | Sy<br>WAN Information<br>WAN IP | TX Rate RX Rate               |
|----------------------------------------------------------------------------------------------------|--------------------------------------------------------------------|-----------------------|-------------------------|-----------------------------------|---------------------------------|-------------------------------|
| Firewall VPN User Ac Show Syslog List IP Filter Log CSM Log System Time                                                                                                    | Connection V<br>Defense Log<br>Router Time                         | VAN IPPBX Oth         | Alert TOP 10<br>Message |                                   |                                 | Pause                         |
|                                                                                                    |                                                                    |                       |                         |                                   |                                 |                               |
| <                                                                                                    |                                                                    |                       |                         |                                   |                                 | >                             |
| vstem Time: Time tag from<br>ADSL Status<br>Mode                                                                                                    | the computer which ru                                              | uns the syslog applie | ation                   | Down Speed                        | FID Mayoin                      | Louter Time: Time tag from ro |

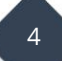

#### Syslog wegschrijven naar een USB stick

Door een vinkje te plaatsen bij USB Disk zorgt u ervoor dat de DrayTek de Syslog informatie opslaat op de aangesloten USB stick.

Belangrijk: Alleen bestandssysteem FAT16 & FAT32 worden ondersteund, het is dus niet mogelijk een USB stick met bestandssysteem NTFS te gebruiken.

| SysLog Access Setup    |         |
|------------------------|---------|
| 🗹 Enable               |         |
| Syslog Save to:        |         |
| Syslog Server          |         |
| 🗹 USB Disk             |         |
| Router Name            | DrayTek |
| Server IP/Hostname     |         |
| Destination Port       | 514     |
| Mail Syslog            | Enable  |
| Enable syslog message: |         |
| Firewall Log           |         |
| VPN Log                |         |
| User Access Log        |         |
| WAN Log                |         |
| Router/DSL informat    | ion     |
| WLAN Log               |         |

Bij USB Application >> USB Device Status kunt u terug vinden of de aangesloten USB stick door de DrayTek wordt herkent.

| USB Application >> USB Device Status   |                  |               |                     |  |  |  |
|----------------------------------------|------------------|---------------|---------------------|--|--|--|
| Disk                                   | Modem            | Printer Sense | or <u>Refresh</u>   |  |  |  |
| Connection S                           | tatus: Disk Conn | ected         | Disconnect USB Disk |  |  |  |
| Write Protect Status: No               |                  |               |                     |  |  |  |
| Disk Capacity                          | /: 15063 MB      |               |                     |  |  |  |
| Free Capacity: 15047 MB <u>Refresh</u> |                  |               |                     |  |  |  |
| USB Disk Users Connected               |                  |               |                     |  |  |  |
| Index                                  | Service          | IP Address(   | Port) Username      |  |  |  |
| Note                                   |                  |               |                     |  |  |  |

1. Only support FAT16 and FAT32 format, FAT32 is recommended.

2. Only support to mount single partition, maximum capacity is 500GB. If there are more then one partition, only one of them will be mounted.

3. Single file size can be up to 4GB, which is the limitation of FAT32 format.

4. If the write protect switch of USB disk is turned on, the USB disk is in READ-ONLY mode. No data can be written to it.

De DrayTek zal een directory aanmaken op de USB stick, in deze directory kunt u de Syslog bestanden terug vinden. Deze Syslog bestanden kunt u downloaden door naar USB Application >> File Explorer te gaan.

| File Explorer                                                                                           |      |        |          |
|----------------------------------------------------------------------------------------------------|------|--------|----------|
| ← ↑ ② Current Path: /SysLog/001/                                                                        |      |        |          |
| Name                                                                                                    | Size | Delete | Rename   |
| <u> </u>                                                                                                |      |        |          |
| i 001_2018-07-05_09-30-17.log                                                                           | 1 KB | ×      | <b>_</b> |
|                                                                                                    |      |        |          |
| Upload File     001_2018-07-05_09-30-17.log                                                             |      |        |          |
| Select a file:<br>Bestand kiezen<br>Upload<br>Note: The folder can not be deleted when it is not empty. |      |        |          |

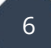

# Syslog live bekijken

Syslog kun je tevens live uitlezen bij Diagnostics >> Syslog Explorer.

| Diagnostics            |
|------------------------|
| Dial-out Triggering    |
| Routing Table          |
| ARP Cache Table        |
| IPv6 Neighbour Table   |
| DHCP Table             |
| NAT Sessions Table     |
| DNS Cache Table        |
| Ping Diagnosis         |
| Data Flow Monitor      |
| Traffic Graph          |
| Trace Route            |
| Syslog Explorer        |
| IPv6 TSPC Status       |
| DoS Flood Table        |
| Route Policy Diagnosis |
|                        |

Door Syslog in te schakelen kunt u de log informatie live uitlezen, deze informatie kunt u eventueel exporteren. Daarnaast hebt u de mogelijkheid om het Type Syslog aan te passen.

| Diagnostics >> Syslog Explorer |                         |                                       |
|--------------------------------|-------------------------|---------------------------------------|
| Web Syslog                     | USB Syslog              |                                       |
| Enable Web Syslog              |                         | <u>Export   Refresh   Clear  </u>     |
|                                | Syslog Type All 🔻 Displ | ay Mode Always record the new event ▼ |
| Time                           | Mess                    | sage                                  |

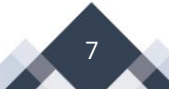

# Telnet/Web Console

De meeste DrayTek producten hebben naast hun grafische interface (WUI) ook een Command Line interface.

#### Verbinding maken d.m.v. Telnet

Klik met uw rechtermuisknop op de Windows Startknop en kies vervolgens voor **Uitvoeren**.

| Apps en onderdelen         |
|----------------------------|
| Energiebeheer              |
| Logboeken                  |
| Systeem                    |
| Apparaatbeheer             |
| Netwerkverbindingen        |
| Schijfbeheer               |
| Computerbeheer             |
| Windows PowerShell         |
| Windows PowerShell (Admin) |
| Taakbeheer                 |
| Instellingen               |
| Verkenner                  |
| Zoeken                     |
| Uitvoeren                  |
| Afsluiten of afmelden      |
| Bureaublad                 |

In het scherm dat hierdoor verschijnt typt u achter Openen: '**telnet 192.168.1.1**'. Hierbij is het IP-adres het adres van uw router(in ons voorbeeld 192.168.1.1). Klik vervolgens op **OK**.

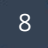

| 🖅 Uitvoe        | ren                                                                                                    | ×      |
|-----------------|----------------------------------------------------------------------------------------------------|--------|
| ٨               | Geef de naam van een programma, map, document of<br>internetadres op. Wat u opgeeft, wordt vervolgens in<br>Windows geopend. |        |
| <u>O</u> penen: | telnet 192.168.1.1                                                                                                    | $\sim$ |
|                 |                                                                                                    |        |
|                 | OK Annuleren <u>B</u> laderen                                                                                                |        |

U krijgt vervolgens een login scherm te zien waarin u op basis van de admin credentials van de DrayTek kunt inloggen.

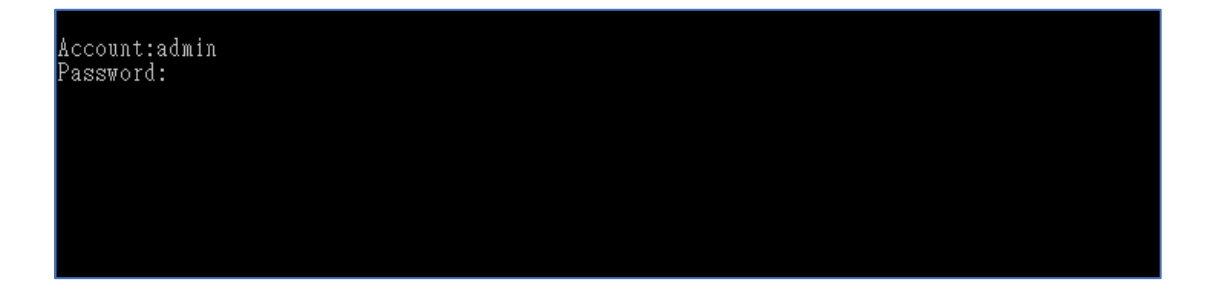

Als u succesvol bent ingelogd krijgt een prompt > te zien. Zoals op onderstaande afbeelding te zien is.

| User login successful, expired time is "Unlimited".                                             |                                                                          |                                                                        |                                                      |                                                                       |                                                             |  |
|-------------------------------------------------------------------------------------------------|--------------------------------------------------------------------------|------------------------------------------------------------------------|------------------------------------------------------|-----------------------------------------------------------------------|-------------------------------------------------------------|--|
| Type ? for command help                                                                         |                                                                          |                                                                        |                                                      |                                                                       |                                                             |  |
| DrayTek> ?<br>% Valid comma:<br>bpa<br>ip<br>mngt<br>prn<br>switch<br>vigbrg<br>wl_dual<br>nand | nds are:<br>csm<br>ip6<br>msubnet<br>qos<br>sys<br>vlan<br>radius<br>apm | ddns<br>ipf<br>object<br>quit<br>testmail<br>vpn<br>local_8021x<br>sfp | dos<br>log<br>port<br>show<br>fs<br>wan<br>wol<br>ha | exit<br>ldap<br>portmaptime<br>smb<br>upnp<br>hsportal<br>user<br>swm | internet<br>tacacsplus<br>ppa<br>srv<br>usb<br>wl<br>appqos |  |
| DrayTek>                                                                                        |                                                                          |                                                                        |                                                      |                                                                       |                                                             |  |

Met behulp van het commando "**?**" kunt u zien welke commando's beschikbaar zijn. Op basis van de commando's die op pagina 10 staan kunt u bepaalde logging uit de DrayTek halen. Deze informatie kan handig zijn indien u tegen bepaalde problemen aanloopt.

#### Belangrijk

Wanneer u geen Telnet verbinding kunt maken kunt u ervoor kiezen om gebruik te maken van een software programma genaamd 'Putty'. Deze opensource software kunt u gratis downloaden op de volgende URL: <u>https://www.putty.org/</u>

| 🕵 PuTTY Configuration                                                         |                                                                                                    | × |
|-------------------------------------------------------------------------------|----------------------------------------------------------------------------------------------------|---|
| Category:                                                                     | Basic options for your PuTTY session                                                                                                    |   |
| Terminal     Keyboard     Bell     Features                                   | Spectry the destination you want to connect to           Host Name (or IP address)         Port           192.168.1.1         23           Connection type:         1000000000000000000000000000000000000 |   |
| Window     Appearance     Behaviour     Translation     Selection     Colours | Raw     Image: Telenet     Rlogin     SSH     Series       Load, save or delete a stored session     Saved Sessions       Default Settings     Load                                                       | 1 |
| Connection Data Proxy Telnet Riogin SSH                                       | Sa <u>v</u> e                                                                                                    |   |
| Serial                                                                        | Close window on exit:<br>Always Never Only on clean exit                                                                                                    |   |
| About                                                                         | <u>O</u> pen <u>C</u> ancel                                                                                                    |   |

#### Web Console

De meeste Draytek modem/routers ondersteunen de **Web Console** feature. Dit is een Telnet functie die in de WUI (webpagina) van de DrayTek zit. Op die manier kunt u rechtstreeks vanuit de Web User interface een Telnet verbinding opzetten met de DrayTek.

De Web Console vindt u rechtsbovenin wanneer u ingelogd bent in de Web User Interface.

| <b>Dray</b> Tek   | Vigor2926 Series | ····································· |
|-------------------|------------------|---------------------------------------|
| Auto Logout 🔻 🛛 🥵 | Dashboard        |                                       |

Wanneer u deze optie aanklikt zal er een popup scherm worden geopend.

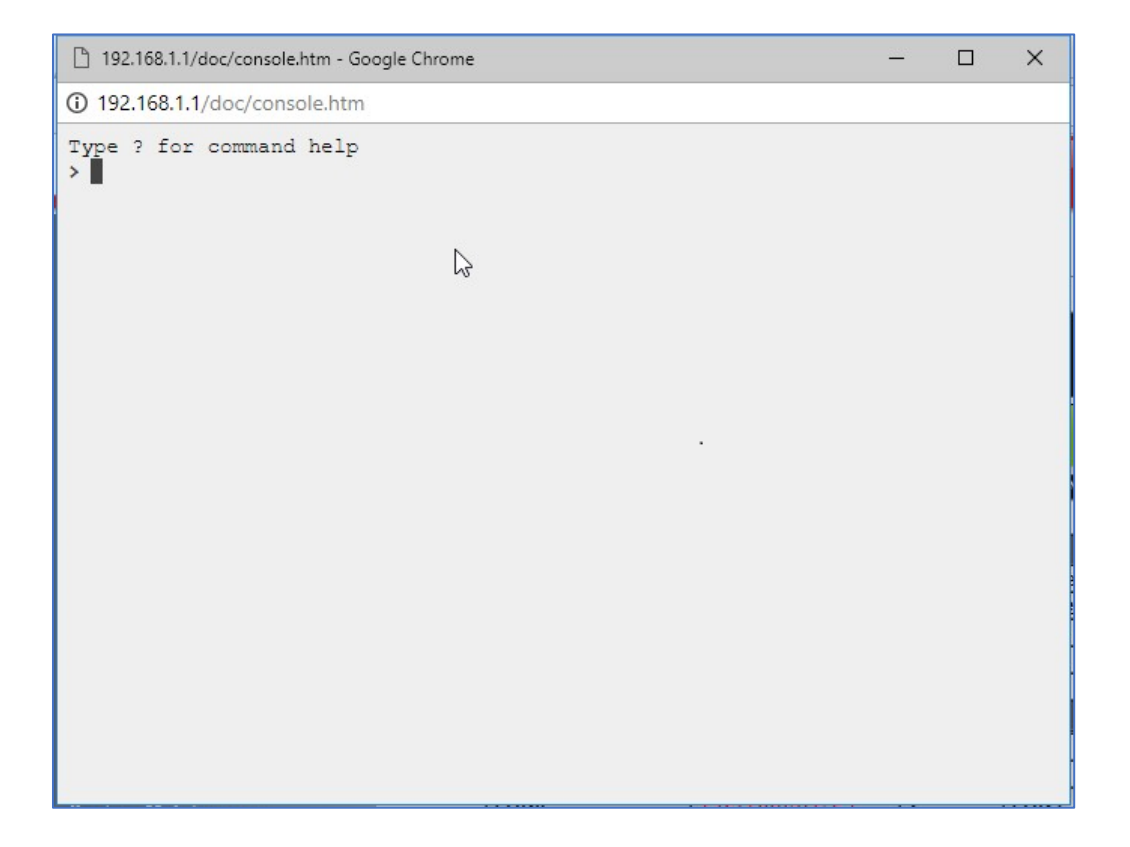

In de Webconsole van de DrayTek kunnen niet alle commando's worden uitgevoerd. Commando's die veel informatie opvragen kunnen niet via de Webconsole worden uitgevoerd, hiervoor adviseren wij gebruik te maken van de telnet verbinding of Putty.

11

Commando's die nuttig voor support zijn:

| (crashlog)                           |
|--------------------------------------|
| (informatie over de vdsl verbinding) |
| (informatie over de adsl verbinding) |
| (log voor de VoIP op de V modellen)  |
|                                      |

#### Wireshark

Het computerprogramma **Wireshark** is een **'packet sniffer'** en **'protocol analyzer'**, een programma dat gebruikt wordt om gegevens op een computernetwerk op te vangen en te analyseren. **Wireshark** is de opvolger van **Ethereal**.

Met Wireshark kan de gebruiker zien welke data over het netwerk wordt verstuurd door de netwerkkaart in 'promiscuos mode' te zetten. **Wireshark** beeldt niet zomaar het netwerkverkeer af, maar begrijpt de structuur van de talrijke netwerkprotocols. Op deze manier kan de software de verschillende protocols weergeven en de inhoud van elk veld tonen.

De interface van **Wireshark** toont een lijst van **'gevangen'** pakketten, evenals de inhoud van het geselecteerde pakket. Handig is dat u met regels bepaalde pakketten een andere kleur kunt geven of met filters de lijst opschoont. Uiteraard kunt u de analyse beperken tot bepaalde protocollen. **Wireshark** beschikt over verschillende exportmogelijkheden: tekst, PostScript of XML.

#### Belangrijk:

Om een Wireshark Trace te kunnen maken kunt u het beste gebruik maken van de LAN Port Mirror. Dit is een feature in de DrayTek die u in kunt schakelen. Op pagina 15 kunt u meer informatie vinden over het inschakelen van LAN Port Mirror.

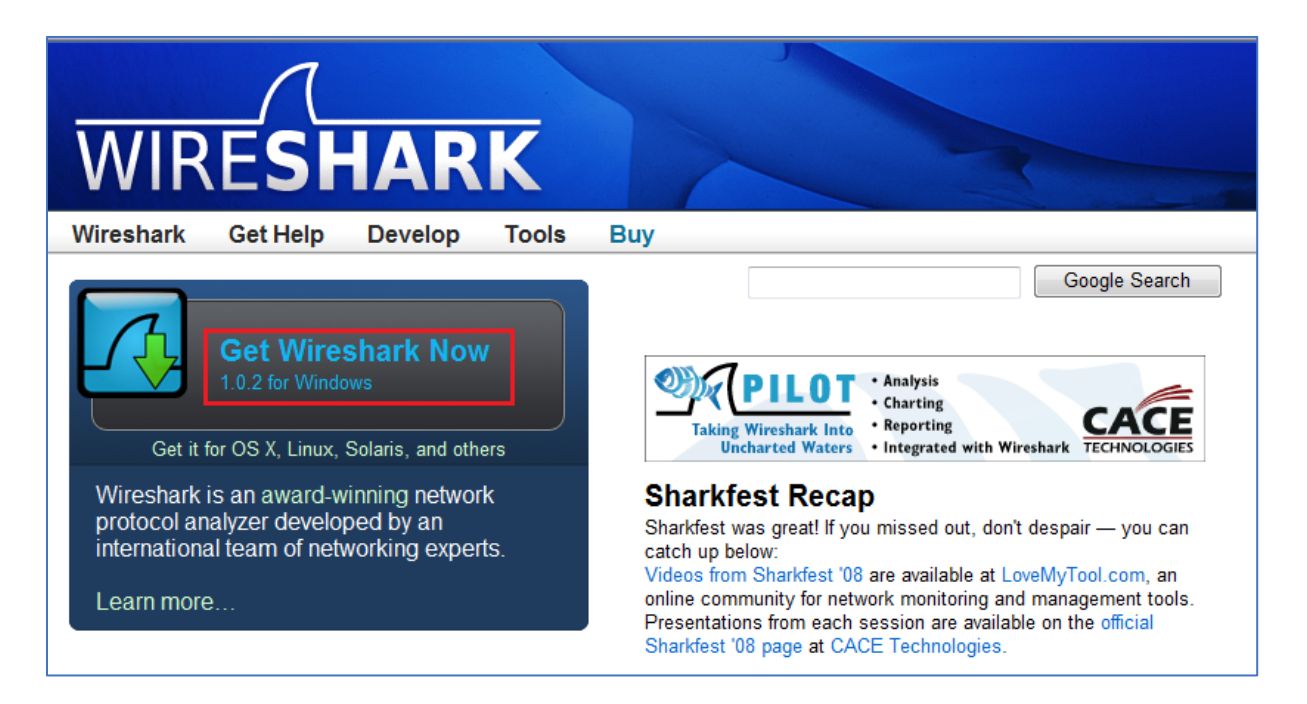

Wireshark is gratis te downloaden op <u>www.wireshark.org</u>. Wanneer u naar deze site gaat kunt u op 'Get Wireshark Now' klikken, let er wel op dat dit alleen voor Windows gebruikers is. Wanneer u een ander besturingssysteem gebruikt kunt u op 'Get it for OS X, Linux, Solaris, and others' klikken.

| Bestand downloaden - beveiligingswaarschuwing                                                                                                    |  |
|----------------------------------------------------------------------------------------------------|--|
| Wilt u dit bestand uitvoeren of opslaan?                                                                                                    |  |
| Naam: wireshark-setup-1.0.2.exe<br>Type: Toepassing, 21,1 MB<br>Van: heanet.dl.sourceforge.net                                                                                                    |  |
| Hoewel bestanden die u van internet hebt gedownload handig<br>kunnen zijn, kan dit bestandstype schade aan uw computer<br>toebrengen. Voer deze software niet uit of sla deze niet op als u<br>twijfelt over de afkomst. <u>Wat is het risico?</u> |  |

Vervolgens doorloopt u de Install Wizard van **Wireshark**. Hierbij kunt u nog een aantal dingen aanpassen.

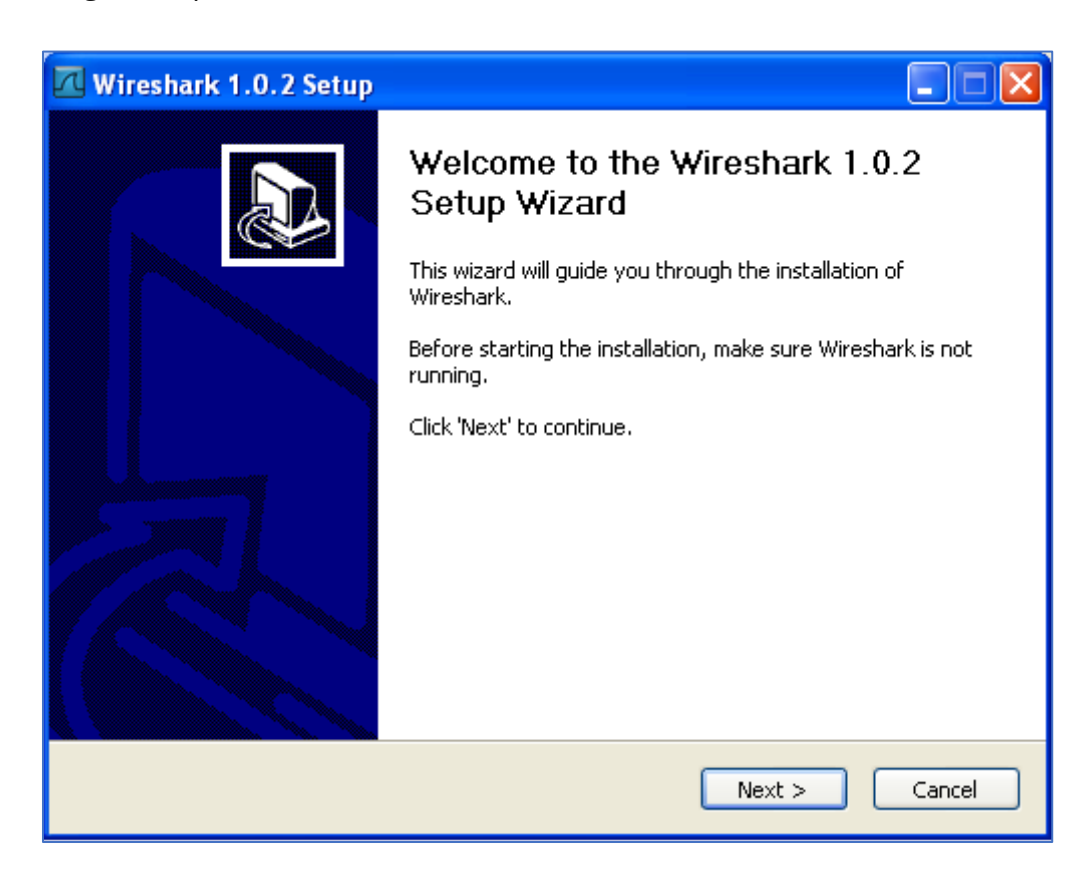

Tijdens de installatie wordt er gevraagd of u **WinPCap** wilt installeren, dit is noodzakelijk omdat **Wireshark** dit programma nodig heeft. **WinPCap** analyseert het

gegevensverkeer onder netapparaten met de reeks geïntegreerde uitleenverzamelingen in **WinPCap**, een klein programma waarvan de inhoud door andere toepassingen wordt vereist om een perfecte functionering te krijgen.

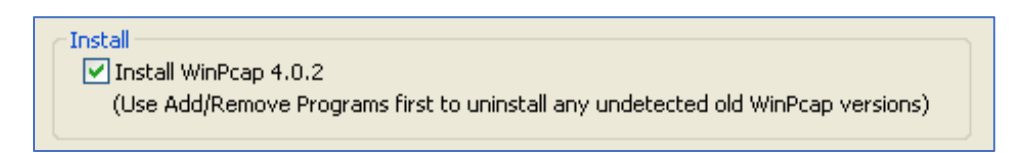

Na het installeren van beide programma's kunt u **Wireshark** gaan gebruiken. Na het openen van **Wireshark** krijgt u een leeg scherm te zien met een aantal menu opties. Om een capture te starten klikt u op het meest linker icoontje, onder de Filter dropdown list.

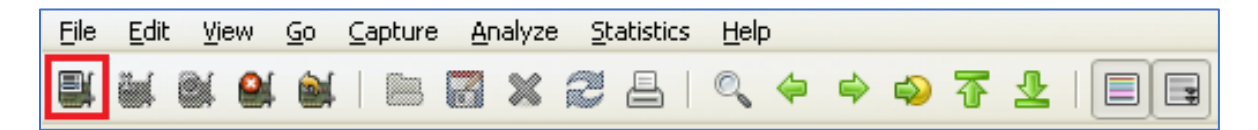

Vervolgens kunt u aangeven van welke interface u captures wilt maken, tevens heeft u hier de mogelijkheid om enkele **Details** of **Options** te bekijken. Klik op **Start** om de capture te starten.

| No | Time          | Source                | Destination   | Protocol | Info                                                               |
|----|---------------|-----------------------|---------------|----------|--------------------------------------------------------------------|
|    | 88 18.128830  | 192.168.1.12          | 80.89.228.121 | TCP      | <pre>LICP_DUD_ACK_83#2] ISCNAT &gt; NTTD_LACK] Seq=378 ACK=4</pre> |
|    | 89 19.999213  | MS-NLB-PhysServer-01_ | . Broadcast   | MS NLB   | MS NLB heartbeat                                                   |
|    | 90 20.362392  | 192.168.1.12          | 80.89.228.121 | TCP      | <pre>wmc-loq-svc &gt; http [SYN] Seq=0 win=65535 Len=0 MSS=1</pre> |
|    | 91 20.390822  | 192.168.1.12          | 80.89.228.121 | TCP      | <pre>wmc-log-svc &gt; http [ACK] Seg=1 Ack=1 Win=65535 Len=0</pre> |
|    | 92 20.393989  | 192.168.1.12          | 80.89.228.121 | HTTP     | GET /images/Fotos/smallsized/series/V2930series_smal               |
|    | 93 20.429424  | 80.89.228.121         | 192.168.1.12  | TCP      | http > wmc-log-svc [ACK] Seg=1 Ack=377 Win=6432 Len=               |
|    | 94 20.431752  | 80.89.228.121         | 192.168.1.12  | TCP      | [TCP segment of a reassembled PDU]                                 |
|    | 95 20.449683  | 80.89.228.121         | 192.168.1.12  | TCP      | [TCP segment of a reassembled PDU]                                 |
|    | 96 20.449716  | 192.168.1.12          | 80.89.228.121 | TCP      | <pre>wmc-log-svc &gt; http [ACK] Seq=377 Ack=1653 Win=65535</pre>  |
|    | 97 20.491859  | 80.89.228.121         | 192.168.1.12  | TCP      | [TCP segment of a reassembled PDU]                                 |
|    | 98 20.491898  | 192.168.1.12          | 80.89.228.121 | TCP      | <pre>wmc-log-svc &gt; http [ACK] Seq=377 Ack=3055 Win=65535</pre>  |
|    | 99 20.491981  | 80.89.228.121         | 192.168.1.12  | HTTP     | HTTP/1.1 200 OK (JPEG JFIF image)                                  |
| 1  | LOO 20.492011 | 192.168.1.12          | 80.89.228.121 | TCP      | <pre>wmc-log-svc &gt; http [ACK] Seq=377 Ack=4045 win=64546</pre>  |
| 1  | LO1 20.494307 | 192.168.1.12          | 80.89.228.121 | TCP      | <pre>wmc-log-svc &gt; http [FIN, ACK] Seq=377 Ack=4045 Win=6</pre> |
| 1  | LO2 20.525603 | 80.89.228.121         | 192.168.1.12  | TCP      | <pre>http &gt; wmc-log-svc [ACK] Seq=4045 Ack=378 win=6432 L</pre> |
| 1  | LO3 29.998830 | MS-NLB-PhysServer-01_ | Broadcast     | MS NLB   | MS NLB heartbeat                                                   |
|    | LO4 39.998459 | MS-NLB-PhysServer-01_ | . Broadcast   | MS NLB   | MS NLB heartbeat                                                   |

Vervolgens wordt al het verkeer vastgelegd zoals u kunt zien in bovenstaande afbeelding. Wanneer u genoeg gegevens hebt vastgelegd en u dit wilt opslaan stopt u de capture. Dit kunt u doen door op het 4e icoontje te klikken, zoals aangegeven in onderstaande afbeelding.

| 🗖 B    | road         | lcom | ı Ne | tXtro      | em   | e Gi   | gabi       | t Eth   | ern          | et Dr   | iv | er (M |
|--------|--------------|------|------|------------|------|--------|------------|---------|--------------|---------|----|-------|
| File   | <u>E</u> dit | ⊻i   | ew   | <u>G</u> o | ⊆a   | pture  | <u>A</u> r | halyze  | : <u>S</u> t | atistic | s  | Help  |
| 8      | ۱.           |      |      | <b>آ</b>   |      |        |            | ×       | 2            | ₽       |    | Q     |
| Eilter | r:           |      |      | Sto        | p tł | ne rur | ning       | live ca | aptur        | e       |    |       |

Om al deze gegevens op te slaan klikt u op het diskette icoontje.

| 🗖 (Untitled) - Wireshark                                 |
|----------------------------------------------------------|
| <u>File Edit View Go Capture Analyze Statistics Help</u> |
| ■ ■ ❷ ● ■   ■ 🖬 × 2 =   < ◆                              |
| Eilter: Save this capture file                           |

Hier kunt u aangeven onder welke naam, waar en hoe u het u het bestand wilt opslaan.

| Wireshark: Sav                  | re file as                                        |                      |                 |            |           |      | ? 🗙       |
|---------------------------------|---------------------------------------------------|----------------------|-----------------|------------|-----------|------|-----------|
| Opslaan in:                     | 🞯 Bureaublad                                      |                      |                 | ~          | G 🕸       | بي 🕫 |           |
| Onlangs<br>geopend              | i Mijn documeni<br>Deze compute<br>Mijn netwerkla | ten<br>er<br>ocaties |                 |            |           |      |           |
| Bureaublad                      |                                                   |                      |                 |            |           |      |           |
| Mijn<br>documenten              |                                                   |                      |                 |            |           |      |           |
| . 😨                             |                                                   |                      |                 |            |           |      |           |
| Deze computer                   | Bestandsnaam:                                     | test                 |                 |            |           | ~    | Opslaan   |
|                                 | Opslaan als type:                                 | Wireshar             | k/topdump/ libp | pcap (*.pc | ap;*.cap) | *    | Annuleren |
| Mijn<br>netwerklocaties         |                                                   |                      |                 |            |           |      | Help      |
|                                 |                                                   |                      |                 |            |           |      |           |
| ← Packet Range —                |                                                   |                      |                 |            |           |      |           |
|                                 | ) 💽                                               | Captured             | 🔘 Displayed     |            |           |      |           |
| <ul> <li>All packets</li> </ul> |                                                   | 77                   | 77              |            |           |      |           |
| <ul> <li>Selected pa</li> </ul> | icket                                             | 1                    | 1               |            |           |      |           |
| O First to last                 | marked                                            | 0                    | U<br>N          |            |           |      |           |
| O Range:                        |                                                   | 0                    | 0               |            |           |      |           |
|                                 |                                                   |                      |                 |            |           |      |           |

Dit bestand kunt u dan naar de DrayTek support sturen voor analyze.

#### **LAN Port Mirror**

Middels LAN Port Mirror kunt u aangeven welke LAN of WAN poorten u wilt mirroren. De Mirror Port is de poort waarop u een PC/Server kunt aansluiten waarop u Wireshark gebruikt. De Mirrored TX of Rx Port is de poort waar u een Wireshark trace van wilt maken.

In onderstaande afbeelding sluiten we op LAN poort 4 een PC aan met Wireshark, wanneer de Wireshark trace word gestart zal deze van LAN poorten 1,2 en 3 een capture maken.

| ort Mirror:        |       |       |       |       |      |
|--------------------|-------|-------|-------|-------|------|
| 🖲 Enable 🔍 Disable |       |       |       |       |      |
|                    | Port1 | Port2 | Port3 | Port4 | WAN1 |
| Mirror Port        |       | 0     | 0     | ۲     |      |
| Mirrored Tx Port   |       |       |       |       |      |
| Mirrored Rx Port   |       |       |       |       |      |

In onderstaande afbeelding maken we een capture van de WAN1 interface van de DrayTek. De PC met Wireshark is nog steeds aangesloten op LAN poort 4.

| Enable     Disable | Port1 | Port2 | Port3 | Port4 | WAN1 |
|--------------------|-------|-------|-------|-------|------|
| Mirror Port        |       | 0     | 0     | ۲     |      |
| Mirrored Tx Port   |       |       |       |       | 1    |
| Mirrored Rx Port   |       |       |       |       |      |

17

#### Voorbehoud

We behouden ons het recht voor om deze en andere documentatie te wijzigen zonder de verplichting gebruikers hiervan op de hoogte te stellen. Afbeeldingen en screenshots kunnen afwijken.

#### **Copyright verklaring**

#### © 2020 DrayTek

Alle rechten voorbehouden. Niets uit deze uitgave mag worden verveelvoudigd, opgeslagen in een geautomatiseerd gegevensbestand en/of openbaar gemaakt in enige vorm of op enige wijze, hetzij elektronisch, mechanisch, door fotokopieën, opnamen of op enige andere manier zonder voorafgaande schriftelijke toestemming van de uitgever.

Ondanks alle aan de samenstelling van deze handleiding bestede zorg kan noch de fabrikant, noch de auteur, noch de distributeur aansprakelijkheid aanvaarden voor schade die het gevolg is van enige fout uit deze uitgave.

#### Trademarks

Alle merken en geregistreerde merken zijn eigendom van hun respectievelijke eigenaren.

18